## **FIRST-TIME TUITION ASSISTANCE (TA) USERS**

- 1. All first-time TA applicants are required to:
  - Review the TA Orientation Brief
  - Complete the Personal Readiness Seminar Course
  - Possess a GT score above 100
    - If GT score is 99 or below, contact Education Office by sending an email to MCCSQuanticoEdCenter@usmc.mil.
- 2. MCINCR-MCB Quantico Marines will upload a copy of the certificate for the PRS course to their TA accounts
- 3. Marines must also upload the signed and completed "Validation of TA Orientation Brief Review" certificate to their TA account

Upon completion of file uploads, into TA account, Marine will send an email to <u>MCCSQuanticoEdCenter@usmc.mil</u> to inform the Voluntary Education Center (VEC) that the files have been uploaded

Instructions and illustrations for completing the aforementioned requirements are provided within the following pages

# **TA ORIENTATION BRIEF**

This brief is designed to familiarize you with TA rules and regulations. The brief includes information on: TA directives, TA Eligibility criteria, TA rules and user responsibilities, and information on alternative funding ad relevant resources. This brief is required to be reviewed prior to receiving TA.

- $\Box$  Review the brief
- □ Print the "Validation of TA Orientation Brief Review" (page 46)
- D Print your rank, first & last name, & EDIPI
- $\Box$  Sign and date
- □ Scan and upload your "Validation of TA Orientation Brief Review" to your TA account and send an email to <u>MCCSQuanticoEdCenter@usmc.mil</u> to let the Voluntary Education Center (VEC) know that the file has been uploaded.

### PERSONAL READINESS SEMINAR (PRS)

This course is designed for the Active Duty Service member seeking to attend an institute of higher learning using military Tuition Assistance (TA). Training covered in the PRS course includes the basics of personal financial management. The purpose of this course is to introduce and discuss how financial readiness impacts mission readiness. Successful completion of this training course is required prior to receiving TA.

- 1. Log on to JKO (Joint Knowledge Online) URL: https://jkodirect.jten.mil
- 2. Access JKO using CAC or JKO account (you may create new account).
- To find the PRS course, select "Course Catalog" on the top menu bar.
   a. Search for the "Personal Readiness Seminar" course using the course title.
- 4. Click enroll to launch the PRS course. When prompted by the academic integrity notice, click acknowledge to proceed.
- 5. Once enrolled in the PRS course, you will be redirected back the course catalog. Click Launch to begin the PRS training course.
- 6. The course is divided into different lessons. Click the "**Start**" bar on the upper left side to proceed with the course. Some lessons have multiple slides, click the "**Next**" bar found at the lower right side of the slide to complete each lesson.
- 7. To get to the next lesson, click the "Next Lesson" bar on the upper left side of the screen. You may review previous lessons by clicking the "Previous Lesson".
- 8. You may stop and continue the PRS course at a later time. To complete the course, just log on to your account and click "**Resume**".
- 9. Upload your certificate to your TA account and send an email to <u>MCCSQuanticoEdCenter@usmc.mil</u> to let the Voluntary Education Center (VEC) know that the file has been uploaded.

# **UPLOADING FILES TO YOUR TA ACCOUNT**

Access your TA account: <u>https://myeducation.netc.navy.mil/webta/home.html#nbb</u>

| Shar      |                                                                                                    |  |
|-----------|----------------------------------------------------------------------------------------------------|--|
| CAC Login | DEERS Information<br>DoD EDI: Cisk http://you.dom/know.your DOD EDI.<br>First Name:<br>Last Name:<br>Date of Birth: (yyyymmdd)<br>Logim |  |
| *Plea     | se Do Not Bookmark This Page*                                                                                                    |  |
| THIS IS   | AN OFFICIAL U.S. NAVY WEBSITE                                                                                                    |  |

□ Click on "Tuition Assistance"

Ι

| ps Edit and the Turion Assistance Education History Prome                                                                                                    | Notifications Contact Us Issue Tracker                                                                                                    |
|----------------------------------------------------------------------------------------------------|----------------------------------------------------------------------------------------------------|
| We rome to My Marine Corps Education                                                                                                    | Service Notice                                                                                                    |
| Contact Verification Provined<br>Octoer Information can be verified on your Profile Page.                                                                                                    | Quick Links USMC Lifelong Learning                                                                                                    |
| Announcements                                                                                                    | My Transcript/Degree Shopping(JST)                                                                                                    |
| Technical Difficulties 2020-10-                                                                                                    | Essential Resources<br>20 1052 • WebTA User Manual                                                                                           |
| <ol> <li>you are expensioning women omiciones are muculify. Outlide the Proline Program Office.</li> <li>Navy Salios and Navy VOLED staff can submit an inquiry through the issue Tracket feature in the top right of their record.</li> <li>For USCG service members, use the Contact Us in the top, right hand comer of the page.</li> <li>For all other users: the Assistance Centert's available on the Navy College Program velocite at the tep regulation.</li> </ol> | Correr<br>Life is worth living<br>worthing<br>worthing<br>worthing<br>worth living<br>worthing<br>worth living<br>worth Crime<br>worth Crime |
| 2020.03.                                                                                                    | 09 0737                                                                                                    |

#### □ Click on "Upload File"

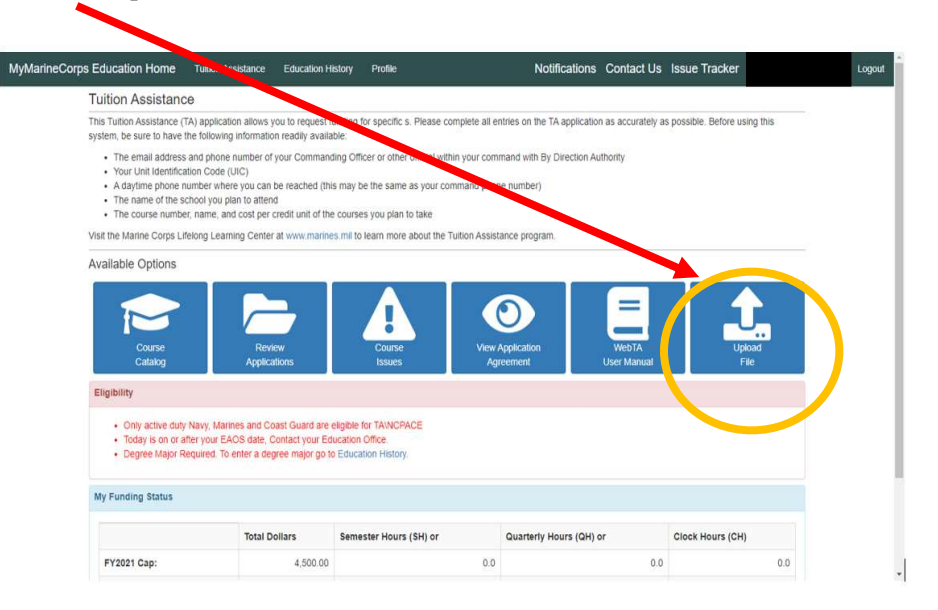

- □ Type information pertaining to the file and click "Save"
- □ Send email to MCCSQuanticoEdCenter@usmc.mil to inform the VEC that the file has been uploaded

| MyMarineCorps Education Home Tuition Ass                                                                                                    | stance Education I                                                                                | istorv Profile<br>tachment    | Notific Yons Contact U                         | s Issue Tracker               | Logout |
|----------------------------------------------------------------------------------------------------|---------------------------------------------------------------------------------------------------|-------------------------------|------------------------------------------------|-------------------------------|--------|
| This Tuition Assistance (TA) applications system, be sure to have the following of the end of the set of the set of the s | Alio<br>Alio<br>Applications<br>Applications<br>Uploaded FI<br>Type *<br>File Name<br>Description | le: Sample Degree Plan(1).pdf | Remove File<br>Close Save<br>A<br>Viser Manual | s possible. Before using this |        |
| Eligibility                                                                                                    |                                                                                                   |                               |                                                |                               |        |
| Only active duty Navy, Marin     Today is on or after your EAC     Degree Major Required. To e                                                                                                    | es and Coast Guaro<br>S date, Contact your Edu<br>nter a degree major go to                       | Nable for TAINCPACE<br>UCause |                                                |                               |        |
| My Funding Status                                                                                                    |                                                                                                   |                               |                                                |                               |        |
|                                                                                                    | Total Dollars                                                                                     | Semester Hours (SH) or        | Quarterly Hours (QH) or                        | Clock Hours (CH)              |        |
| FY2021 Cap:                                                                                                    | 4,500.00                                                                                          | 0.0                           | 0.0                                            | 0.0                           |        |